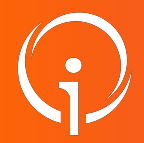

FICHE PRATIQUE - VT GRAND ÂGE

## HTU - HTSH versant DEMANDEURS

Pour qui ? Toute personne souhaitant savoir quels ESMS proposent des places en Hébergement Temporaire d'Urgence (HTU) et/ou Hébergement Temporaire en Sortie d'Hospitalisation (HTSH).

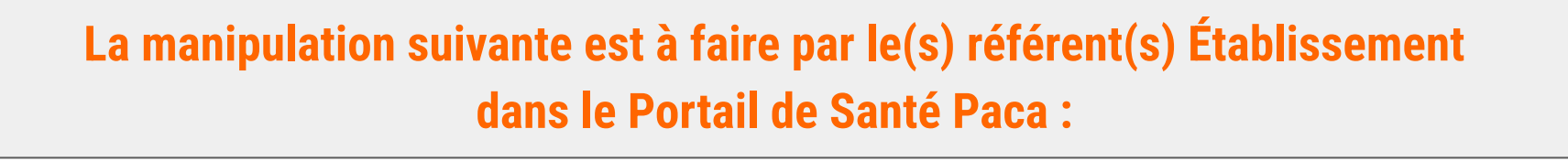

Cliquez dans "ROR & Indispensables"

- ➤ Dans la colonne ROR, cliquez sur "Recherche ROR"
- A droite dans "Modes de recherche" : Cliquez sur "Recherche avancée"

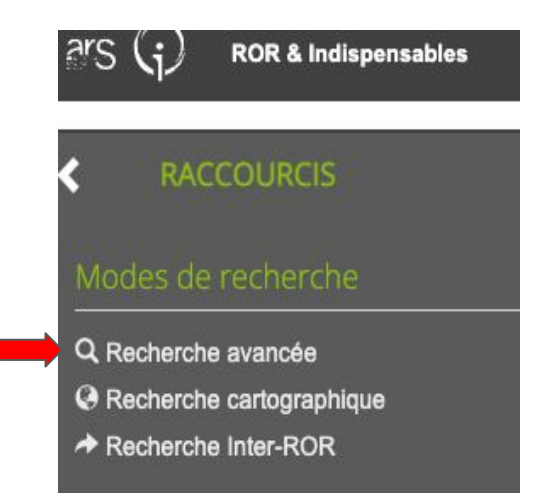

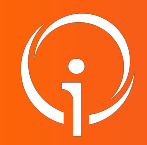

FICHE PRATIQUE - VT GRAND ÂGE HTU - HTSH versant DEMANDEURS

- > Dans "Recherche avancée", cliquez sur "établissements"
- > Pour ajouter un critère, cliquez sur "Sélectionner un critère pour l'ajouter"

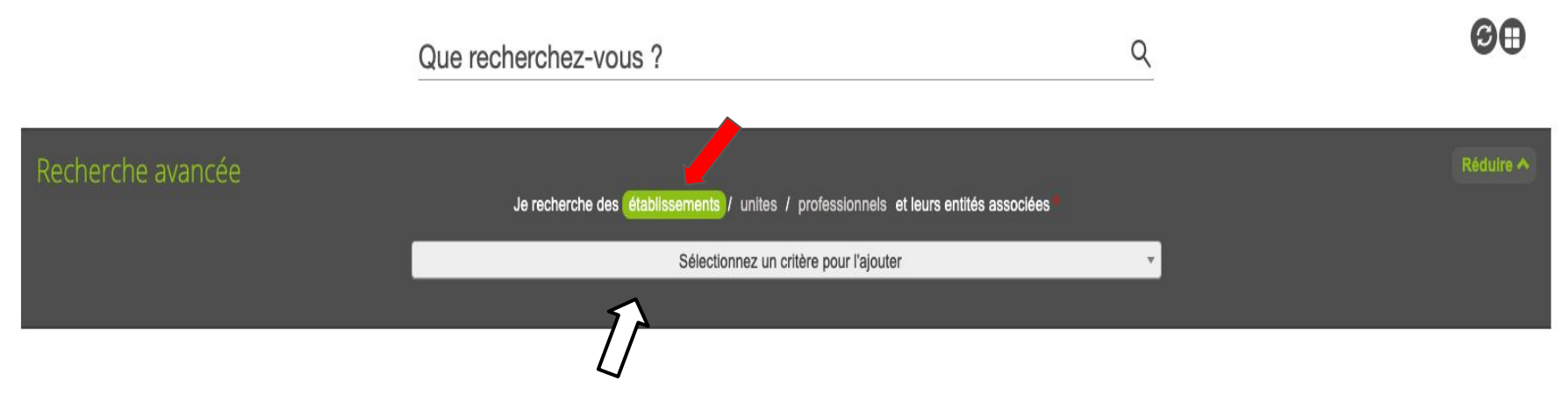

➤ À la page suivante, vous avez un exemple de recherche d'établissement comprenant un

critère géographique et un type d'hébergement.

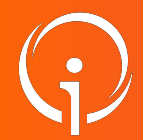

FICHE PRATIQUE - VT GRAND ÂGE

## HTU - HTSH versant DEMANDEURS

|                                                                                                    | Critère<br>géographique      |         | Type<br>d'hébergement                                                                                                    |
|----------------------------------------------------------------------------------------------------|------------------------------|---------|----------------------------------------------------------------------------------------------------|
| <ul> <li>Saisir "Département" dans le menu déroulant</li> <li>Dans "Choisissez une option", sélectionnez le département<br/>de votre choix</li> </ul> |                              | ent c   | <ul> <li>Saisir "Activités de soins" sous le titre en gras</li> <li>Jnités/Services/Offre</li> <li>Dans "Choisissez une option", sélectionnez "Hébergement<br/>emporaire d'urgence" et/ou Hébergement temporaire en sortie<br/>l'hospitalisation"</li> </ul> |
| Je recherche des (établissements) / unites / professionnels et leurs entités associées Sélectionnez un critère pour l'ajouter                         |                              |         |                                                                                                    |
| Comporte ×  Choisissez une option                                                                                                    |                              | h       | Sélectionnez un critère pour l'ajouter                                                                                                    |
|                                                                                                    | Provence-Alpes-Côte d Azur   |         |                                                                                                    |
| Tous (219<br>060780756 ( POLYCLINIQUE SANTA N<br>2 03 09 04 <b>Direction fax</b> : 04 92 03 09 16                                                     | 04 - Alpes de Haute Provence | JS (219 | Hébergement                                                                                                    |
|                                                                                                    | U5 - Maufes Alpes            |         | Hébergement temporaire d'urgence                                                                                                    |
|                                                                                                    | uu - rupes manunies          |         | Hébergement temporaire en sortie d'hospitalisation                                                                                                    |
|                                                                                                    | 83 - Var                     |         | Accueil et hébergement spécialisé                                                                                                    |

> Apparaît alors à l'écran, la liste des établissements concernés.